Регистрация на портале <u>http://gosuslugi.ru</u> дает Вам возможность заполнить и отправить в электронном виде заявление на получение ряда государственных услуг, а это экономит время, а также сформировать онлайн-запрос в орган исполнительной власти.

В настоящее время в электронном виде доступны следующие услуги (при выборе услуги осуществляется переход на страницу данной услуги на портале государственных и муниципальных услуг Российской Федерации):

1. Прием на социальное обслуживание на дому граждан пожилого возраста и инвалидов;

2. Осуществление денежной выплаты гражданам, оказавшимся в трудной жизненной ситуации;

3. Осуществление денежной выплаты малоимущим семьям и малоимущим одиноко проживающим гражданам;

4. Предоставление ежемесячного пособия на ребенка гражданам, имеющим детей, во Владимирской области;

5. Предоставление единовременной денежной выплаты при рождении второго и последующих детей;

6. Выплата денежных компенсаций беременным женщинам, кормящим матерям, а также на детей в возрасте до трех лет в семьях со среднедушевым доходом, не превышающим величину прожиточного минимума, установленную на территории Владимирской области, для обеспечения их полноценным питанием по заключению врачей;  Назначение и выплата пособия по уходу за ребенком;
Предоставление мер социальной поддержки ветеранам труда;

 Предоставление мер социальной поддержки гражданам, подвергшимся политическим репрессиям и впоследствии реабилитированным, а также признанным пострадавшими от политических репрессий;

10. Предоставление мер социальной поддержки лицам, имеющим продолжительный стаж работы;

11. Предоставление мер социальной поддержки гражданам, проработавшим в тылу в период с 22 июня 1941 года по 9 мая 1945 года не менее шести месяцев, исключая период работы на временно оккупированных

территориях СССР, либо награжденным орденами или медалями СССР за самоотверженный труд в период Великой Отечественной войны (труженикам тыла);

12. Предоставление мер социальной поддержки на оплату жилья и коммунальных услуг отдельным категориям граждан, относящихся к полномочиям Российской Федерации, переданных органам исполнительной власти

субъектов Российской Федерации

13. Назначение и выплата единовременного пособия беременной жене военнослужащего, проходящего военную службу по призыву:

14. Назначение и выплата ежемесячного пособия на ребенка военнослужащего, проходящего военную службу по призыву;

15. Назначение и выплата единовременного пособия при рождении ребенка;

16. Предоставление ежегодной денежной выплаты гражданам, награжденным нагрудным знаком «Почетный донор России», «Почетный донор СССР»;

17. Прием заявлений, оформление и выдача удостоверений гражданам, пострадавшим от радиационного воздействия вследствие чернобыльской катастрофы, а также вследствие аварии в 1957 году на производственном объединении «Маяк» и сбросов радиоактивных отходов в реку Теча;

18. Прием заявлений и организация предоставления гражданам субсидий на оплату жилых помещений и коммунальных услуг;

 Прием несовершеннолетнего, находящегося в трудной жизненной ситуации, на стационарное социальное обслуживание;

20. Направление на стационарное социальное

обслуживание граждан пожилого возраста и инвалидов;

21. Назначение и выплата денежной компенсации части расходов, связанных со строительством внутридомовых газовых сетей;

22. Предоставление материальной и иной помощи на погребение;

23. Предоставление мер социальной поддержки иногодетным семьям;

24. Выдача сертификата на областной материнский семейный) капитал.

25. Расходование средств (части средств) областного материнского (семейного) капитала;

26. Предоставление ежемесячной денежной выплаты на третьего или последующего ребенка до достижения им возраста трех лет.

Интернет-страница учреждения http://vladimir.social33.ru

Портал государственных услуг http://gosuslugi.ru

## Алгоритм регистрации на портале госуслуг:

 Зайдите в Личный кабинет и перейдите по ссылке
Регистрация. Ознакомьтесь с условиями работы портала и подтвердите свое согласие с ними.

**2.** Выберите способ получения кода активации Вашего личного кабинета:

\* в Центре продаж и обслуживания клиентов ОАО

«Ростелеком» (ул. Гороховая, д. 20, ежедневно с 9.00 до 17.30). С собой нужен паспорт гражданина РФ и страховое пенсионное свидетельство СНИЛС).

\* доставкой через «Почту России» (в этом случае при регистрации на портале госуслуг <u>http://gosuslugi.ru</u> Вам нужно ввести свой адрес регистрации). Вам будет направлено по обычной почте регистрируемое почтовое отправление, содержащее код активации Личного кабинета (среднее время доставки около двух недель).

3. Заполните анкету:

### - введите фамилию, имя, отчество, дату рождения, пол

Внесите данные пользователя в соответствии с тем, как они записаны в паспорте (или заменяющем его документе)

#### введите данные идентификации

«СНИЛС» - в данное поле вносится страховой номер индивидуального лицевого счета, указанный на пластиковой карточке, выданной Пенсионным фондом Российской Федерации.

#### - введите контактные данные

\* «E-mail» - в данное поле вносится личный адрес электронной почты (этот адрес будет использоваться для восстановления Вашей учётной записи в случае, если Вы забыли или утеряли пароль к личному кабинету).

\* «Номер мобильного телефона в РФ» - в данное поле вносится номер мобильного телефона (при наличии и согласии его предоставить).

4. Дождитесь окончания проверки введенных данных (это может занять несколько минут).

5. Введите пароль, подтверждение пароля, секретный вопрос и ответ на него.

6. Подтвердите адрес электронной почты. На указанный Вами адрес электронной почты будет отправлено сообщение с кодом подтверждения, это сообщение нужно активировать, пройдя по указанной в нем ссылке.

7. Или подтвердите номер мобильного телефона: на указанный номер придет СМС-сообщение с кодом подтверждения, это сообщение нужно активировать, выполнив указанное там действие.

8. После получения кода активации активируйте Вашу учетную запись (нажмите кнопку «Ввести код активации» на странице авторизации).

Теперь Вы зарегистрированы на портале <u>http://gosuslugi.ru</u>

Получение государственных и муниципальных услуг в электронном виде

www.gosuslugi.ru

Управление социальной защиты населения по г. Владимиру

пр-кт Ленина, д. 53, Тел. (4922) 34-35-37

Интернет-страница учреждения http://vladimir.social33.ru

> Электронная почта vlad\_usp@uszn.avo.ru

Государственное казенное учреждение Владимирской области «Управление социальной защиты населения по г. Владимиру»

# С С С С У ДАРСТВЕННЫЕ УСЛУГИ

СПРАВОЧНО-ИНФОРМАЦИОННЫЙ ПОРТАЛ

Какие преимущества дает регистрация на портале государственных услуг <u>http://gosuslugi.ru</u>